# Singkat Nama

Permohonan Singkat Nama Notaris digunakan untuk notaris yang ingin melakukan Singkat Nama berikut langkah - langkah melakukan Singkat Nama Notaris :

- 1. Masuk ke halaman Website AHU ke alamat http://ahu.go.id/
- 2. Klik Menu login notaris

| DITJEN AHU                                   | Ditj                                 | en AHU Or                             | line                                          |                                         |
|----------------------------------------------|--------------------------------------|---------------------------------------|-----------------------------------------------|-----------------------------------------|
|                                              |                                      |                                       |                                               |                                         |
| PENIPUAN! PENIPUAN                           | N UNDANGAN WORKSH                    | HOP 2015                              |                                               | (updated : 07/09/2015)                  |
|                                              | SASI PELAYANAN DAN S                 |                                       | ONLINE                                        | (updated : 07/09/2015)                  |
| Website Ditjen AHU                           | SIMPADHU                             | Pencarian/unduh<br>Data               | Pendaftaran Notaris<br>Informasi lebih detail | Login Notaris<br>Informasi lebih detail |
| Perseroan terbatas<br>Informasi lebih detail | Pesan Nama<br>Informasi lebih detail | Perkumpulan<br>Informasi lebih detail | Fidusia<br>Informasi lebih detail             | Yayasan<br>Informasi lebih detail       |
| Wasiat<br>Informasi lebih detail             | Panduan                              | Customer Care                         |                                               |                                         |

3. Akan masuk ke halaman login notaris

| DIREKTORAT JEN<br>KEMENTERIAN HUR | IDERAL ADMINISTRASI HUKUM UMUM 👔 |
|-----------------------------------|----------------------------------|
|                                   | LOGIN                            |
|                                   | User ID 1                        |
|                                   | Password 2                       |
|                                   | MASUK                            |
|                                   | ← Kembali                        |
|                                   |                                  |
|                                   |                                  |
|                                   |                                  |

Selanjutnya pada halaman login notaris masukan user akun notaris yaitu :

- 1. Masukan user id atau username
- 2. Masukan password
- 3. Klik tombol Masuk

Kemudian jika sudah berhasil login maka akan masuk ke halaman

| Ima :<br>Email :<br>Username :<br>Status : Notaris-2015<br>Pi<br>Identitas Diri<br>Nama :<br>Nama Eccil :<br>Nama Alias :<br>Tomaet Labir | rofil Notaris         |  |
|----------------------------------------------------------------------------------------------------|-----------------------|--|
| Pi<br>Identitas Diri<br>Nama :<br>Nama Kecil :<br>Nama Alias :<br>Tomont Labir                                                            | rofil Notaris         |  |
| Identitas Diri         Nama       :         Nama Kecil       :         Nama Alias       :         Tormet Labir       :                    |                       |  |
| Nama :<br>Nama Kecil :<br>Nama Alias :                                                                                                    | Alamat Rumah          |  |
| Nama Kecil :<br>Nama Alias :<br>Tompet Labir :                                                                                            | Alamat Tempat Tinggal |  |
| Nama Alias :                                                                                                    | Rt :                  |  |
| Tompat Labir                                                                                                    | Rw :                  |  |
| Tempat Lann .                                                                                                    | Kelurahan :           |  |
| Tanggal Lahir :                                                                                                    | Kecamatan :           |  |
| Jenis Kelamin :                                                                                                    | Kabupaten :           |  |
| Agama :                                                                                                    | Provinsi :            |  |
| Status Perkawinan :                                                                                                    | Kodepos :             |  |
| NPWP :                                                                                                    |                       |  |
| Email :                                                                                                    | Alamat Kantor         |  |
| Email Alternatif :                                                                                                    | Alamat Kantor :       |  |
| No Telp :                                                                                                    | Rt :                  |  |
| No KTP :                                                                                                    | Rw :                  |  |
| No HP :                                                                                                    | Kelurahan :           |  |
| Kedudukan :                                                                                                    | Kecamatan :           |  |
|                                                                                                    | Kabupaten :           |  |
|                                                                                                    | Provinsi :            |  |
|                                                                                                    | Kodepos :             |  |
|                                                                                                    |                       |  |
|                                                                                                    |                       |  |
| Sertifikat Kode Etik                                                                                                    |                       |  |
|                                                                                                    |                       |  |

| Foto Notaris                                             | ermohonan 🕼 Edit Profiil 🖾 Surat Keterangan 🖾 Surat Keputusan<br>uti Permohonan Perubahan Data Notaris<br>ndah Wilayah Permohonan Perpanjangan Masa Jabatan |
|----------------------------------------------------------|----------------------------------------------------------------------------------------------------|
| Nama :<br>Email :<br>Username :<br>Status : Notaris-2015 |                                                                                                    |
|                                                          | Profil Notaris                                                                                                    |
| Identitas Diri                                           | Alamat Rumah                                                                                                    |
| Nama :                                                   | Alamat Tempat Tinggal :                                                                                                    |
| Nama Kecil :                                             | Rt :                                                                                                    |
| Nama Alias :                                             | Rw :                                                                                                    |
| Tempat Lahir :                                           | Kelurahan :                                                                                                    |
| Tanggal Lahir :                                          | Kecamatan :                                                                                                    |
| Jenis Kelamin :                                          | Kabupaten :                                                                                                    |
| Agama :                                                  | Provinsi :                                                                                                    |
| Status Perkawinan :                                      | Kodepos :                                                                                                    |
| NPWP :                                                   | Alemet Kenter                                                                                                    |
| Email :                                                  | Alamat Kantor                                                                                                    |
| Email Alternatif :                                       | Alamat Kantor :                                                                                                    |
|                                                          | Rt :                                                                                                    |
|                                                          | Rw :                                                                                                    |
| Kedudukan -                                              | Kelurahan :                                                                                                    |
|                                                          | Kecamatan :                                                                                                    |
|                                                          | Kabupaten :                                                                                                    |
|                                                          | Provinsi :                                                                                                    |
|                                                          | Nucepus :                                                                                                    |
| Sertifikat Kode Etik                                     |                                                                                                    |
| No Sortifikat                                            |                                                                                                    |
| No Settilikat                                            |                                                                                                    |

Kemudian pilih perubahan data yang diinginkan notaris

|                                             | 🛗 Riwayat Permohonan        | C Edit Profil | ⊠ Surat Keterangan      | Surat Keputusan       |
|---------------------------------------------|-----------------------------|---------------|-------------------------|-----------------------|
|                                             | Permohonan Cuti             | Permohonan Pe | erubahan Data Notaris   | Pemberhentian Notaris |
| Nama :<br>Email :<br>Username :<br>Status : | Permononan Pindan Wilayan   | Permononan Pe | rpanjangan Masa Jabalan |                       |
| Untuk Permol                                | honan Perubahan I           | Data Nota     | aris Mohon Pili         | h Jenis Permohonan    |
| Permohonar                                  | n Penambahan Gelar Akademik |               | Permohonan Singkat Nam  | a 🖌                   |
| Permohonar                                  | n Perubahan Nama            |               | Permohonan Perubahan A  | amat                  |
| Permohonar                                  | n Penambahan Gelar Haji     |               | Permohonan Perubahan N  | on Akademik           |
|                                             | Kemba                       | ali           | Selanjutnya             |                       |
| Untuk Permohonan Peruba                     | han data Notaris di         | iantarany     | 'a :                    |                       |

- 1. Permohonan Penambahan Gelar Akademik
- 2. Permohonan Perubahan Nama
- 3. Permohonan Penambahan Gelar Haji
- 4. Permohonan Singkat Nama
- 5. Permohonan Perubahan Alamat
- 6. Permohonan Penambahan Gelar Non Akademik

Notaris bisa memilih perubahan data yang diinginkan. Jika Notaris ingin menginginkan merubah data Notaris bisa di cheklist semua perubahan data.

| Nomor Surat *                                                                 |                                                       |                                                                |                                                  |                                                   |                                                      |
|-------------------------------------------------------------------------------|-------------------------------------------------------|----------------------------------------------------------------|--------------------------------------------------|---------------------------------------------------|------------------------------------------------------|
| Nama Baru Yang Di Ajuk                                                        | n Tanpa Gelar *                                       |                                                                |                                                  |                                                   |                                                      |
| Nomor Akta Lahir / No Pe<br>Negeri *                                          | netapan Pengadilan                                    |                                                                |                                                  |                                                   |                                                      |
| Tanggal Akta Lahir / Tan<br>Pengadilan Negeri *                               | gal Penetapan                                         |                                                                |                                                  |                                                   |                                                      |
| Persyaratan                                                                   |                                                       |                                                                |                                                  |                                                   |                                                      |
| •  Surat Permohonan                                                           | ertulis Kepada Menteri Ci                             | g. Direktur Jendral                                            |                                                  |                                                   |                                                      |
| Melampirkan Fotoco<br>Manusia Yang Disah                                      | yi Akta Kelahiran Atau Su<br>kan Oleh Instansi Yang M | ,<br>urat Kenal Lahir Atau Penen<br>lengeluarkan Atau Oleh Not | npatan Ganti Nama Dari Pe<br>aris                | ngadilan Negeri Atau Kem                          | entrian Hukum Dan Hak Asasi                          |
| • 🗌 Melampirkan Fotoco                                                        | oi Surat Keputusan Peng                               | angkatan Notaris Yang Disa                                     | hkan Oleh Notaris Lain                           |                                                   |                                                      |
| • 🗆 Melampirkan Fotoco                                                        | i Berita Acara Sumpah Y                               | Yang Dilegalisir                                               |                                                  |                                                   |                                                      |
| Samue Daluman Vang                                                            | ladu Untuk Di Lagaliair                               | Harus Dilakukan Sabalur                                        | Ando Mondoffer Socor                             | a Opling Verifikator Tid                          | ak Akan Manazima Dakuman                             |
| Legalisir Yang Dilakuka                                                       | Setelah Anda Mendaf                                   | tar Online.                                                    | n Anda Mendanar Secar                            | a Online. Vernikator Tida                         | ak Akan Menerima Dokumen                             |
|                                                                               | n Dokumen-dokumen D                                   | i Atas Beserta Dokumen N                                       | /ang Anda Cetak Dan Ta<br>enterian Hukum Dan Hai | nda Tangani Kepada : Sr<br>m RI, EX Gedung Sentra | ubdirektorat Notariat,<br>Mulia, JI, HR, Rasuna Said |
| Anda Harus Mengirimka<br>Direktorat Perdata, Dire<br>Kav X-6/8 Lantai 3 Dan ( | torat Jenderal Adminis<br>Kuningan, Jakarta Se        | strasi Hukum Umum, Kem<br>latan, Kode Pos 12940. Se            | ambat-lambatnya 7 Ha                             | ri Setelah Anda Memasu                            | kan Permohonan Ini.                                  |

Dalam Singkat Nama Notaris terdapat fitur atau kolom yang diantaranya :

- 1. Nama Lengkap : Tampil nama lengkap notaris
- 2. Nomor Surat : Masukan nomor surat
- 3. Nama Baru yang diajukan tanpa gelar : Masukan Nama Baru yang diinginkan tanpa gelar
- 4. No Akta lahir / No Penetapan Pengadilan Negeri : Masukan no akta lahir atau nomor penetapan pengadilan negeri
- 5. Tanggal Akta Lahir / Tanggal Penetapan Pengadilan Negeri : Masukan tanggal akta lahir atau tanggal penetapan pengadilan negeri
- 6. Cheklist Pesyaratan : Cheklist persyaratan untuk Singkat Nama Notaris

| 7. | Klik tombol                 | Kembali     | untuk kembali pada pilihan Permohonan Perubahan Data Notaris |
|----|-----------------------------|-------------|--------------------------------------------------------------|
| 8. | Klik tombol<br>selanjutnya. | Selanjutnya | untuk untuk mulai menyimpan dan masuk pada halaman langkah   |

Jika klik 3 kolom checklist persyaratan maka akan muncul pesan seperti berikut:

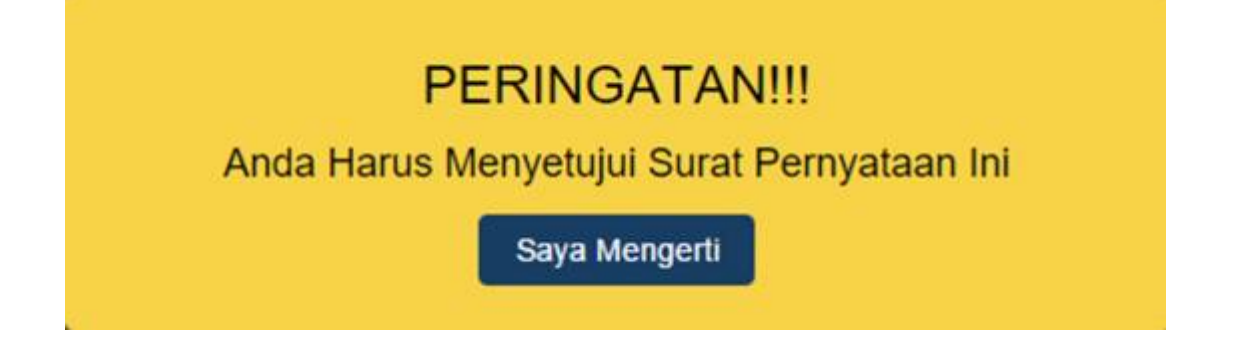

#### Permohonan Perubahan Singkat Nama Notaris

| Perihal :Permohonan Peru<br>No. Surat:                                                                                                    | bahan Singkat Nama Notaris                                                                                                    | Jakarta, 03 Januari 2018<br>Kepada Yth.<br>Menteri Hukum Dan Hak Asasi Manusia<br>Republik Indonesia C.q.<br>Plt. Direktur Jenderal Administrasi Hukum Umum<br>Jl. HR. Rasuna Said Kav. 6-7<br>Jakarta Selatan |
|----------------------------------------------------------------------------------------------------|----------------------------------------------------------------------------------------------------|----------------------------------------------------------------------------------------------------|
| Dengan Hormat, Yang Berta                                                                                                    | nda Tangan Di Bawah Ini Saya:                                                                                                    |                                                                                                    |
| Nama                                                                                                    | :                                                                                                    |                                                                                                    |
| Nama Yang Diajukan                                                                                                    |                                                                                                    |                                                                                                    |
| Tempat, Tanggal Lahir                                                                                                    | 1                                                                                                    |                                                                                                    |
| Alamat Lengkap                                                                                                    | 1                                                                                                    |                                                                                                    |
| No. Telp / HP                                                                                                    | 1                                                                                                    |                                                                                                    |
| No. SK Pengangkatan                                                                                                    | :                                                                                                    |                                                                                                    |
| Tanggal SK Pengangkatan                                                                                                    | -                                                                                                    |                                                                                                    |
| Wilayah Penempatan Saat                                                                                                    | ni                                                                                                    |                                                                                                    |
| <ul> <li>Fotokopi Surat Keputusar</li> <li>Putusan Pengadilan Nege</li> <li>Fotokopi Berita Acara Su</li> <li>Mengajukan Permohonan U</li> <li>Kelengkapan Persyaratan Per</li> <li>Demikian Surat Permohona</li> <li>Ucapkan Terima Kasih.</li> </ul> | i Pengangkatan Notaris Yang Disankan Oleh N<br>ri Yang Dilegalisir Kecuali Nama Tambahanny:<br>mpah Yang Dilegalisir<br>Intuk Dapat Melakukan Perubahan Nama Da<br>rubahan Singkat Nama Notaris (Terlampir).<br>In Ini, Besar Harapan Saya Permohonan Ini | taris Lain<br>Tertera Dalam Akta Kelahiran<br>n Sebagai Bahan Pertimbangan, Bersama Ini Saya Sampaikar<br>Dapat Dikabulkan. Atas Perhatian Dan Perkenan Bapak, Saya<br>Hormat Saya,                            |
|                                                                                                    |                                                                                                    | C                                                                                                    |
|                                                                                                    |                                                                                                    |                                                                                                    |
| aya Telah Membaca Surat Per<br>Semua Dokumen Yang Perlu<br>Menerima Dokumen Legalis<br>Juda Harus Mengirimkan Do<br>Subdirektorat Notariat. Direk                                                                                                    | nyataan Dan Saya Menyetujui<br>I Untuk Di Legalisir Harus Dilakukan Sebe<br>ir Yang Dilakukan Setelah Anda Mendafta<br>kumen-dokumen Di Atas Beserta Dokume<br>torat Perdata, Direktorat Jenderal Admini                                                  | um Anda Mendaftar Secara Online. Verifikator Tidak Akar<br>Online.<br>1 Yang Anda Cetak Dan Tanda Tangani Kepada :<br>trasi Hukum Umum, Kementerian Hukum Dan Ham Ri. FX                                       |

Pada langkah selanjutnya terdapat Surat Permohonan Singkat Nama diantaranya :

Г

٦

- 1. Surat Permohonan Singkat Nama
- 2. Centang persetujuan : Centang persetujuan "Saya Telah Membaca Surat Permohonan Dan Saya Menyetujuinya", notif peringatan akan muncul apabila checkbox tidak dicentang sebagai berikut

# PERINGATAN!!! Anda Harus Menyetujui Surat Pernyataan Ini Saya Mengerti Saya Mengerti Klik tombol Selanjutnya untuk kembali pada pada langkah sebelumnya Selanjutnya untuk mulai menyimpan dan masuk pada halaman langkah

| Identitas Diri        |                                 | Foto Profil                             |
|-----------------------|---------------------------------|-----------------------------------------|
| Nama                  | :                               | Alamat Kantor Notaris                   |
| Nama Kecil            | :                               | Alamat Namor Notario                    |
| Tempat Lahir          | 3                               |                                         |
| Tanggal Lahir         | :                               | Alamat Kantor :                         |
| Jenis Kelamin         | :                               | Provinsi                                |
| Agama                 | 1                               | Kabupaten :                             |
| Status Perkawinan     | :                               | Kecamatan :                             |
| NPWP                  | :                               | Kelurahan :                             |
| Alamat Tempat Tinggal | 1                               | RI :                                    |
| Rt                    | :                               | RW :                                    |
| Rw                    | :                               | KodePos Kantor:                         |
| Kelurahan             | :                               |                                         |
| Kecamatan             | 4                               | Nomor Surat & Kedudukan Tujuan Notaris  |
| Kabupaten             | :                               |                                         |
| Provinsi              | :                               | Nomor Surat                             |
| Kodepos               | 2                               | Wilavah Jabatan:                        |
| Email                 | :                               | ,,,,,,,,,,,,,,,,,,,,,,,,,,,,,,,,,,,,,,, |
| Email Alternatif      | :                               | Permohonan Peruhahan Singkat Nama       |
| No Telp               | :                               | r emonorian r erubanan olingkar Nama    |
| No HP                 | :                               | · · · · · · · · · · · · · · · · · · ·   |
| No KTP                | :                               | Nama Lengkap :                          |
|                       |                                 | Nama Baru Yang Di Ajukan:               |
| Pendidikan Dan        | Pelatihan                       | Nomor Akta Lahir :                      |
| Saya Telah Membaca Si | urat Permuataan Dan Sava Menuat |                                         |

Pada langkah selanjutnya terdapat Review Permohonan Singkat Nama diantaranya :

- 1. Profil Notaris serta Penambahan Gelar Akademik Notaris
- 2. Centang persetujuan : Centang persetujuan "Saya Telah Membaca Surat Permohonan Dan Saya Menyetujuinya", notif peringatan akan muncul apabila checkbox tidak dicentang sebagai berikut

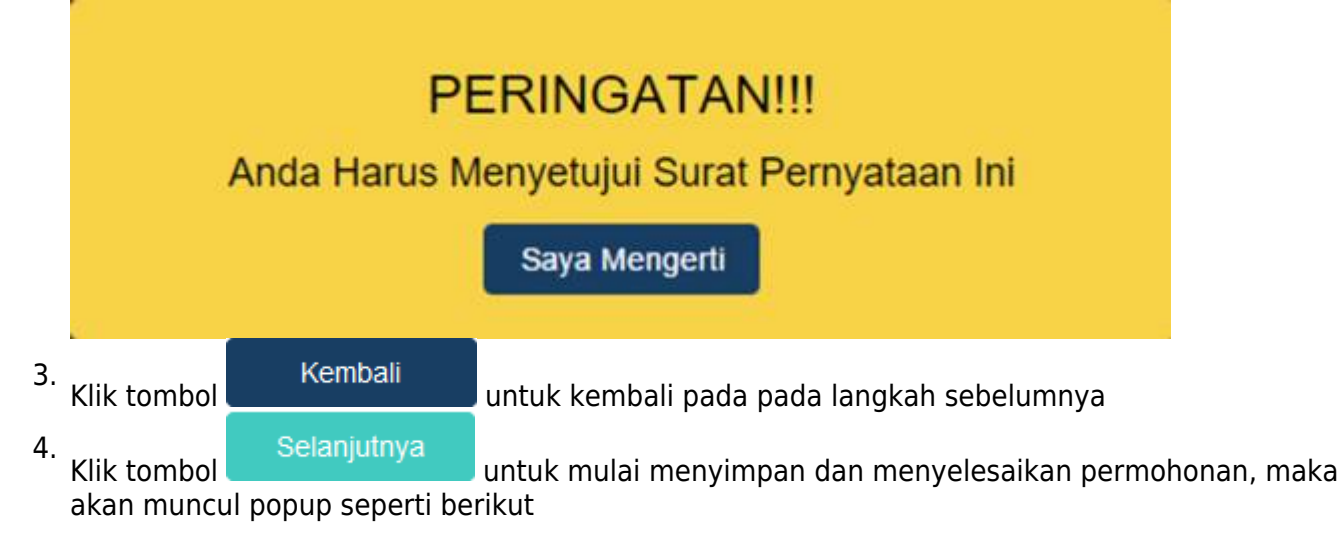

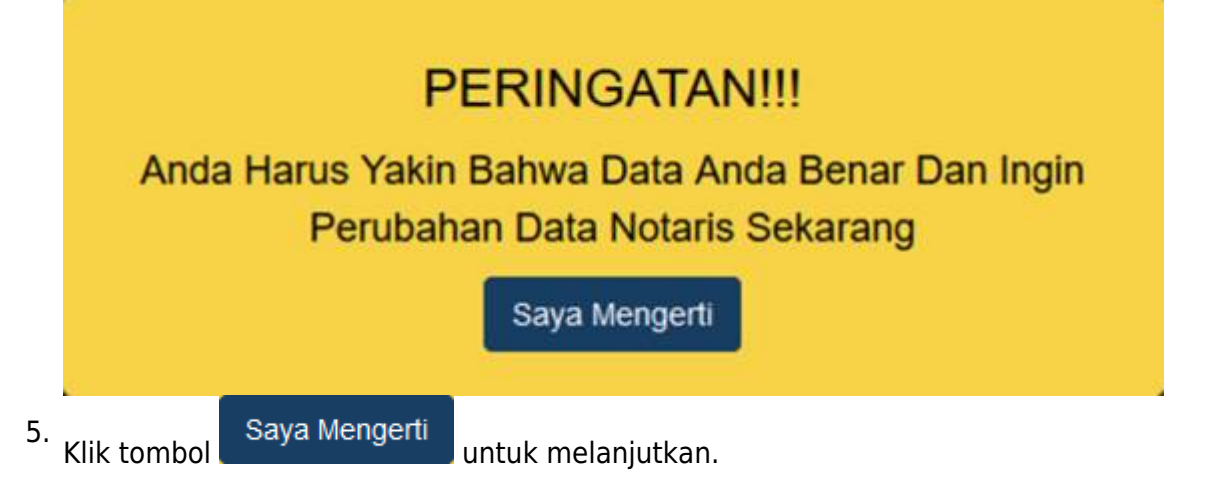

Setelah melakukan permohonan maka permohonan akan masuk pada riwayat permohonan seperti berikut:

|               |                                       | Permohonan                         | ı Cuti<br>I Pindah Wilayah | Permohonan F<br>Permohonan F | Yerubahan Data<br>Yerpanjangan N | i Notaris<br>Iasa Jabatan | Pemberhentia           | n Notaris                                                                                              |
|---------------|---------------------------------------|------------------------------------|----------------------------|------------------------------|----------------------------------|---------------------------|------------------------|----------------------------------------------------------------------------------------------------|
| ıma :<br>Emai | I :<br>Username :<br>Status : Notaris |                                    | Riwa                       | yat Perr                     | nohon                            | an                        |                        |                                                                                                    |
| Perr          | mohonan Transaksi                     | Permohonan Pensiun                 |                            | Nama                         | Nama                             | Nama                      | Tanggal                |                                                                                                    |
| No.           | Nomor Transaksi                       |                                    |                            | Kabupaten                    | Propinsi                         | Lengkap                   | Iransaksi              | Aksi                                                                                                   |
| 1             |                                       | PERUBAHAN<br>GELAR AKADEMIK        | Belum Di<br>Verifikasi     |                              | BALI                             | NOTARIS<br>SABH           | 2018-01-05<br>10:15:54 | ⊖Bukti Pemesanan<br>⊖Cetak Permohonan<br>⊙Upload Bukti Pengiriman                                      |
| 2             |                                       | PERUBAHAN NAMA                     | Belum Di<br>Verifikasi     |                              |                                  |                           | 2018-01-04<br>17:24:37 | ⊖Cetak Permohonan<br>⊙Upload Bukti Pengiriman                                                          |
| 3             | 1017122951204242                      | PENAMBAHAN<br>GELAR HAJI           | Sudah Di<br>Verifikasi     | KABUPATEN<br>KLUNGKUNG       | BALI                             | NOTARIS<br>SABH           | 2017-12-29<br>11:02:28 | ⊖Bukti Pemesanan<br>⊚Lihat Bukti Pengiriman                                                            |
| 4             | 1017122851604238                      | SINGKAT NAMA                       | Sudah Di<br>Verifikasi     | KABUPATEN<br>KLUNGKUNG       | BALI                             | NOTARIS<br>SABH           | 2017-12-28<br>16:26:19 | Bukti Pemesanan                                                                                        |
| 5             |                                       | PERUBAHAN<br>ALAMAT                | Sudah Di<br>Verifikasi     |                              |                                  |                           | 2017-12-28<br>16:07:48 | ⊖Bukti Pemesanan<br>⊚Lihat Bukti Pengiriman                                                            |
| 6             |                                       | PERUBAHAN<br>GELAR NON<br>AKADEMIK | Sudah Di<br>Verifikasi     |                              |                                  |                           | 2017-12-27<br>22:52:20 | <ul> <li>❷Kirim Ulang Notifikasi</li> <li>➡Bukti Pemesanan</li> <li>③Lihat Bukti Pengiriman</li> </ul> |
| 7             |                                       | PERPANJANGAN                       | Sudah Di<br>Verifikasi     |                              |                                  |                           | 2017-12-27<br>17:44:57 | <ul> <li>♥Kirim Ulang Notifikasi</li> <li>➡Bukti Pemesanan</li> <li>♥Lihat Bukti Pengiriman</li> </ul> |
|               |                                       |                                    | Sudah Di                   |                              |                                  |                           | 2017-12-27             | ØKirim Ulang Notifikasi                                                                                |

- 1. Bukti Pemesanan untuk mencetak bukti pemesanan voucher
- 2. Cetak Permohonan untuk mencetak perohonan
- 3. Upload Bukti Pengiriman untuk melakukan upload bukti pengiriman dokumen terkait permohonan
- 4. Lihat Bukti Pengiriman untuk melihat bukti pengiriman dokumen yang telah diupload
- 5. Kirim Ulang Notifikasi untuk mengirim kembali notifikasi pada aplikasi YAP!

#### Permohonan Selesai

Setelah permohonan selesai notaris melakukan :

a. Proses Pembayaran yang dilakukan dengan Aplikasi Yap

Keterangan :

a. Status Pembayaran

Sudah Bayar

Belum Bayar

Berarti Transaksi telah melakukan Pembayaran di YAP

P

🍯 🛱 🛿 📶 🖬 11:32 AM

Beranda

Permintaan pembayaran di Dirjen AHU senilai IDR nomor tagihan Permintaan pembayaran di Dirjen AHU senilai IDR

ermintaan pembayaran di Dirjen AHU senilai IDR , nomor tagihan

Permintaan pembayaran di Dirjen AHU senilai IDR

Permintaan pembayaran di Dirjen AHU senilai IDR

b. Status Pembayaran

Berarti Transaksi belum di lakukan Pembayaran di YAP

c. Aksi Kirim Notifikasi untuk melakukan pengiriman notifikasi pada YAP jika belum menerima notifikasi pembayaran

Setelah melakukan Transaksi maka Pengguna akan mendapatkan Notifikasi di Aplikasi YAP

nomor tagihan

nomor tagihan

nomor tagihan

≡

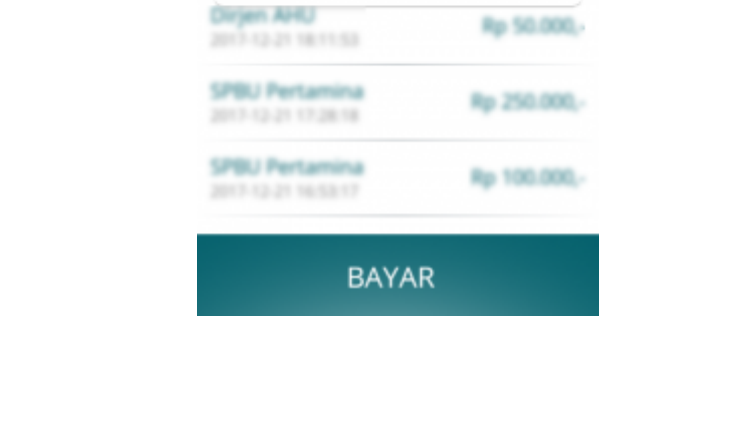

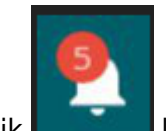

Klik lalu akan muncul Pemesanan Pemesanan yang harus di bayarkan, Klik salah satu pemesanan yang akan di bayarkan dan akan menampilkan

| ল⊒ ৰু⊮ छ<br>← Tinja | ම සී 🛿 📶 🖬 2:32 РМ<br>u Pembayaran |
|---------------------|------------------------------------|
|                     |                                    |
| C                   | Dirjen AHU                         |
|                     | Banda Acah                         |
| Total               | No. 100,000,                       |
| Bill ID             | 800 T (200 H) (200                 |
| Ref. ID             |                                    |
|                     | BAYAR                              |

BAYAR

untuk membayarkan Transaksi pemesanan Voucher maka akan Klik muncul Option Untuk melakukan Pembayaran

|                          | #i⊒ ≈s⊮na<br>← Pilih | । 8 कि 2 <b>.ग.[.] ।</b> 2:32 PM<br>n Sumber Dana |                     |
|--------------------------|----------------------|---------------------------------------------------|---------------------|
|                          |                      | 0                                                 |                     |
|                          |                      |                                                   |                     |
|                          |                      |                                                   |                     |
|                          |                      |                                                   |                     |
|                          |                      |                                                   |                     |
|                          | _                    | LANJUT                                            |                     |
|                          |                      | .anjut                                            |                     |
| Pilih Sumber Dana<br>PIN | lalu klik            |                                                   | maka akan menampilk |

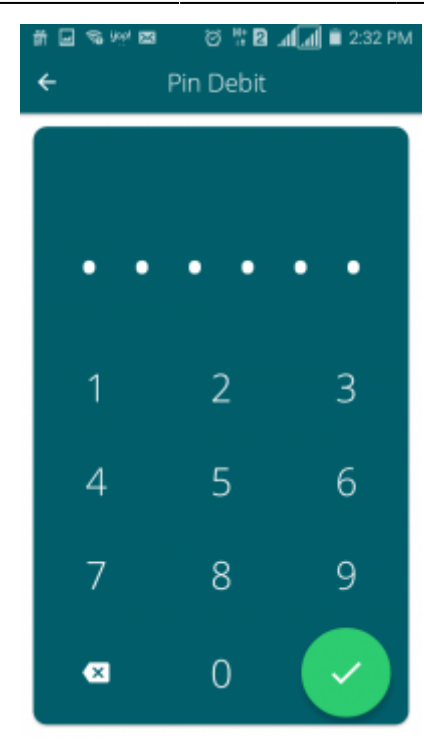

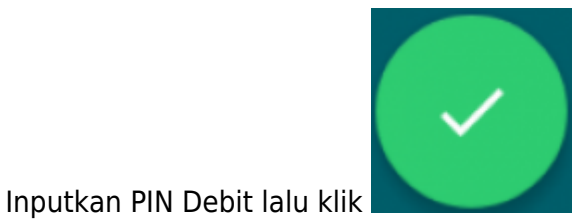

selanjutnya pembayaran telah selesai dan menampilkan

Halaman bahwa Pembayaran telah selesai.

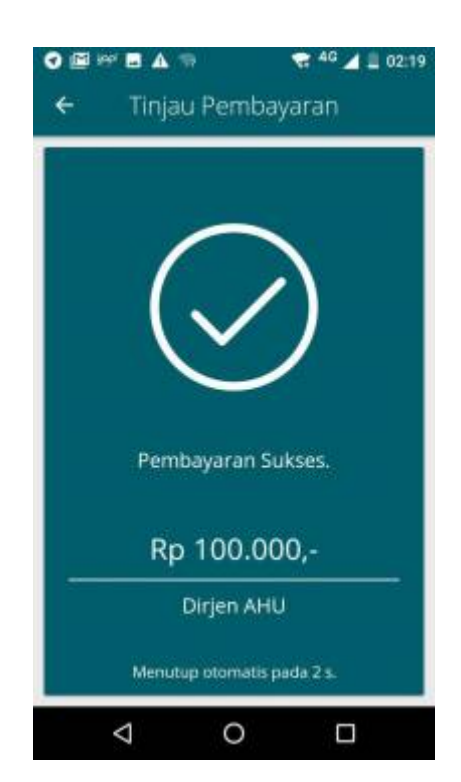

- b. Pengiriman dokuman pendukung persyaratan perubahan nama notaris yang diantaranya :
- Fotokopi Akta Kelahiran Yang Telah Di Legalisir
- Fotokopi Surat Keputusan Pengangkatan Atau Perpindahan Notaris Yang Telah Dilegalisasi
- Fotokopi Salinan Penetapan Pengadilan Negeri Yang Di Legalisir Kecuali Nama Tambahannya

Tertera Dalam Akta Kelahirannya

- Fotocopi Berita Acara Sumpah / Janji Jabatan Notaris Yang Telah Dilegalisasi
- Surat Permohonan Tertulis Kepada Menteri Cq. Direktur Jendral Administrasi Hukum Umum

Kemudian dikirim ke : Subdirektorat Notariat, Direktorat Perdata, Direktorat Jenderal Administrasi Hukum Umum, Kementerian Hukum dan Ham RI, Gedung Sentra Mulia, JI. HR. Rasuna Said Kav x-6/8 Lantai 3 dan 6. Kuningan, Jakarta Selatan, Kode Pos 12940

c. Kemudian setelah mengirimkan dokumen notaris Upload Bukti Pengiriman atau Tanda Terima Dokumen Pendukung dan Upload Bukti Pengiriman atau Tanda Terima Dokumen (Jasa Pengiriman Dokumen / Tanda Terima dari Loket Layanan Terpadu) Harus Dilakukan Dalam Waktu 7 Hari Dari Pengisian Permohonan.

Apabila Anda sudah membayarkan tagihan, Mengirimkan Dokumen Pendukung Persyaratan dan Upload Bukti Pengiriman atau Tanda Terima Dokumen Pendukung dan Upload Bukti Pengiriman atau Tanda Terima Dokumen (Jasa Pengiriman Dokumen / Tanda Terima dari Loket Layanan Terpadu), kami akan melakukan validasi semua persyaratan yang ada. Validasi tidak dapat dilakukan apabila Anda belum melakukan proses tersebut. Semua dokumen yang perlu di legalisir harus dilakukan sebelum anda mendaftar secara online. Verifikator tidak akan menerima dokumen legilisir yang dilakukan setelah anda mendaftar online.

From: http://panduan.ahu.go.id/ - AHU ONLINE

Permanent link: http://panduan.ahu.go.id/doku.php?id=aplikasi\_permohonan\_singkat\_nama&rev=1517568232

Last update: 2018/02/02 10:43

×